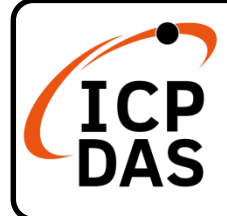

## **MQ-7200M Series Quick Start**

v1.0, Oct. 2021

## **Packing List**

In addition to this guide, the package includes the MQ-7200M module:

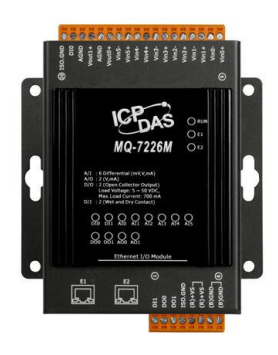

<u>MQ-7200M</u>

## **Technical Support**

service@icpdas.com www.icpdas.com MQ-7200M User Manual: https://www.icpdas.com/en/download /show.php?num=2675

## Resources

How to search for drivers, manuals and spec information on ICP DAS website.

• For Mobile Web

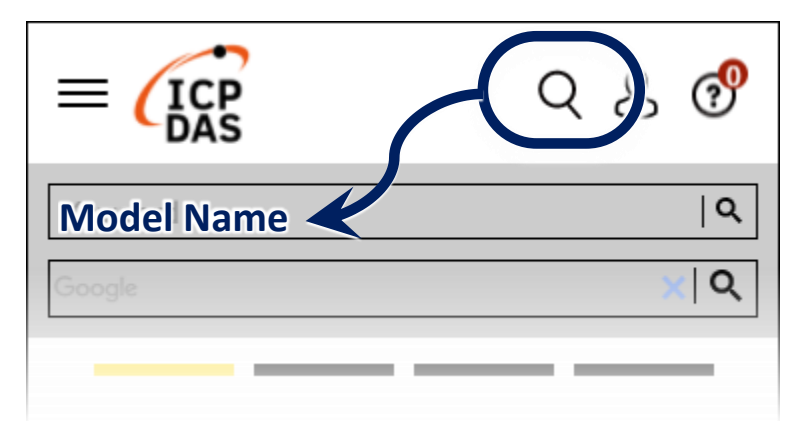

• For Desktop Web

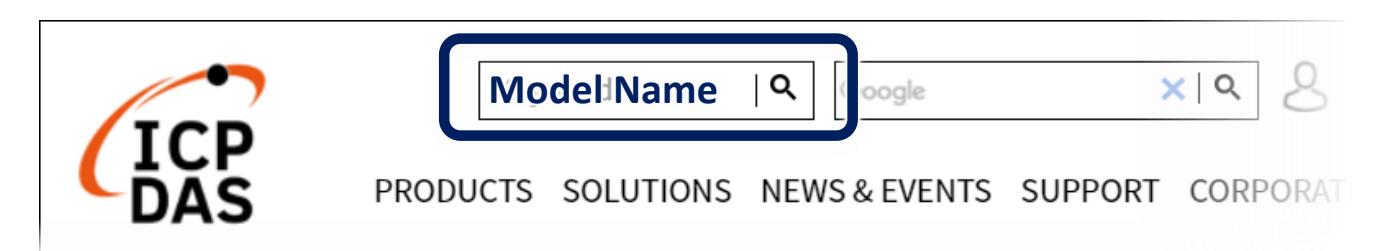

# Connecting to Network, PC and Power

The MQ-7200M is equipped with an RJ-45 Ethernet port for connection to an Ethernet hub/switch and PC.

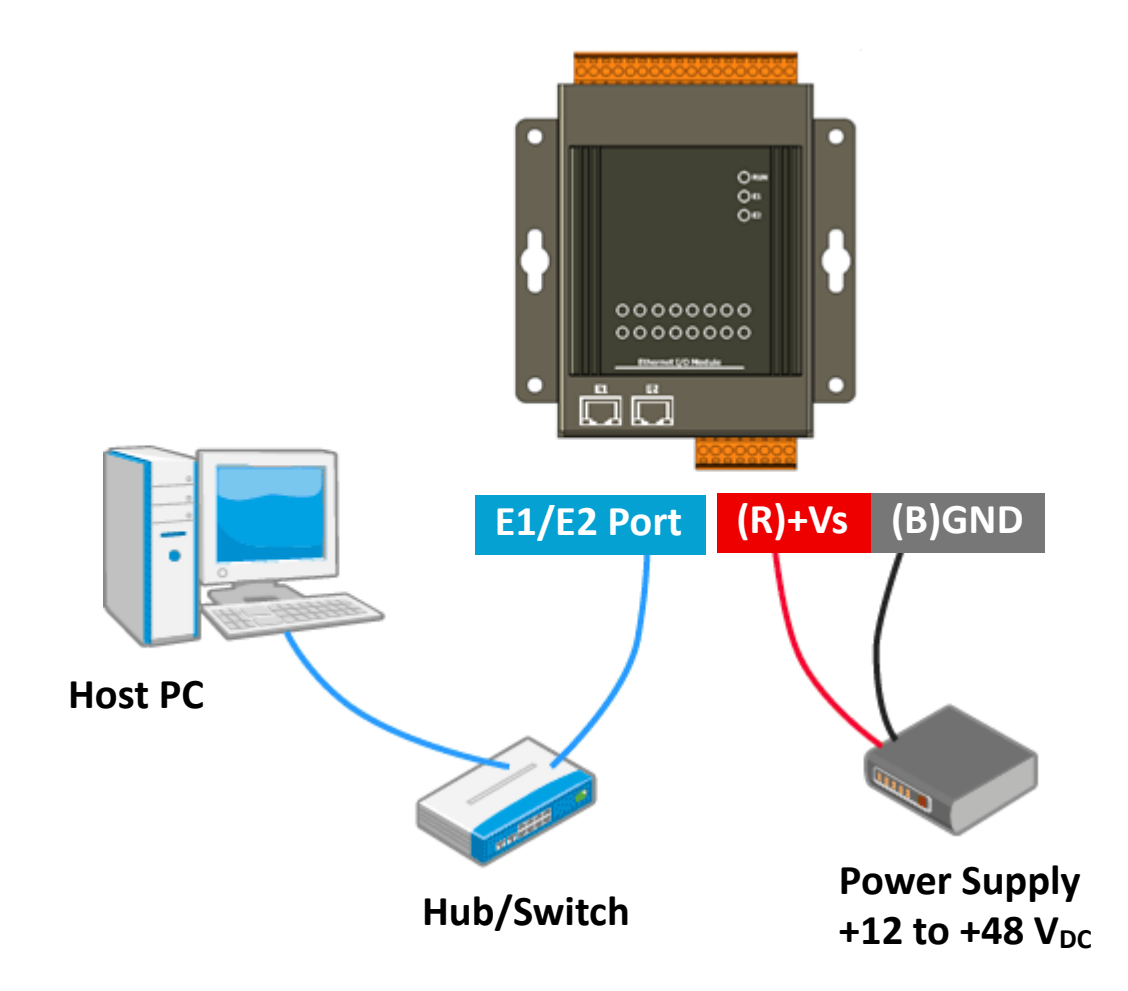

## Installing the MiniOS7 Utility

Step 1 : Get the MiniOS7 Utility

The MiniOS7 Utility can be obtained from web site: http://www.icpdas.com/en/download/show.php?num=1053

#### Step 2 : Follow the prompts to complete the installation

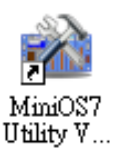

After the installation has been completed, a new shortcut for MiniOS7 Utility will be created on the desktop.

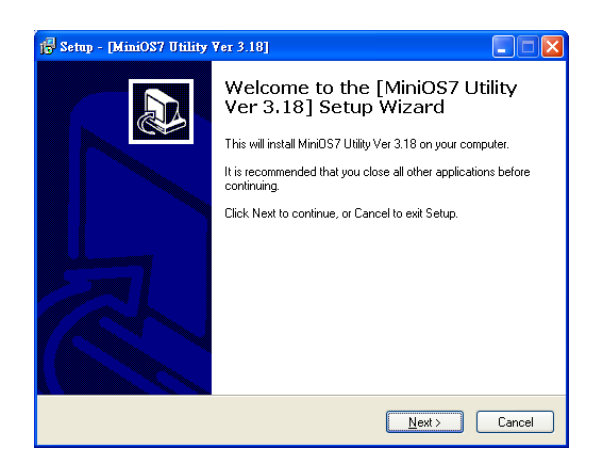

## Assigning a New IP Address

The MQ-7200M comes with a default IP address; therefore, you must first assign a valid IP address for your network.

| Item        | Default       |
|-------------|---------------|
| IP Address  | 192.168.255.1 |
| Subnet Mask | 255.255.0.0   |
| Gateway     | 192.168.0.1   |

#### Step 1 : Run the MiniOS7 Utility

Double-click the MiniOS7 Utility shortcut on your desktop.

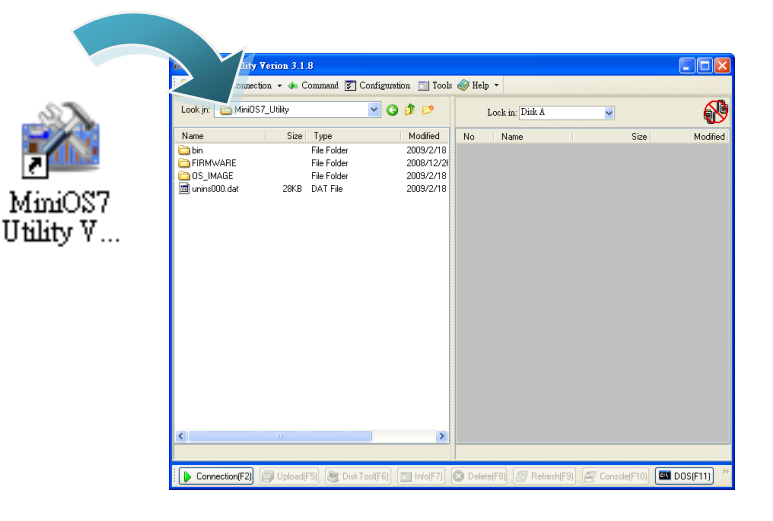

#### Step 2 : Find out your MQ-7200M on the network

After pressing F12 or clicking on the "Search" option on the "Connection" menu, the MiniOS7 starts to search all MiniOS7 modules on the network, and the search result will be listed on the pop up MiniOS7 Scan dialog box.

| File                                                   | 👂 Connection 👻 🚸 C                                               | ommand 🛐 Configu                      | uration 🛅   | Tools 🧼 Help         | 1. To                  |                          |           |
|--------------------------------------------------------|------------------------------------------------------------------|---------------------------------------|-------------|----------------------|------------------------|--------------------------|-----------|
| Look jn:                                               | New connection                                                   | F2<br>t+F2                            | 00          | 2                    |                        |                          |           |
| Name                                                   | Disconnect Ctr                                                   | 1+F2                                  |             |                      |                        |                          |           |
| 🚞 bin                                                  | Search                                                           | F12 500                               | the st      | tatus tin            | waitin                 | g for                    |           |
| FIRM                                                   | WARE N                                                           | Jee                                   | the s       |                      | , waitiii              | 8 101                    |           |
| 0s_I                                                   | MAGE                                                             | the                                   | searc       | h to be o            | done.                  |                          |           |
| 7188                                                   | KW .                                                             |                                       |             |                      |                        | J                        |           |
| Elicpda                                                | S                                                                | Tro: inte                             | ther anonce | 8. SP                |                        |                          |           |
|                                                        |                                                                  |                                       |             |                      |                        |                          |           |
| MiniOS7 Scan                                           |                                                                  |                                       |             |                      |                        |                          |           |
| MiniOS7 Scan<br>Barch Options                          | 📡 📐 🞉<br>Connect Clear IP se                                     | tting Help Ex                         | it .        |                      |                        |                          |           |
| MiniOS7 Scan<br>Barch Options<br>Type                  | Connect Clear IP set                                             | tting <u>H</u> elp E <u>x</u><br>Name | it<br>Alias | Mask                 | Gateway                | MAC                      | DHCP      |
| MiniOS7 Scan<br>Parch Options<br>Type<br>TCP BroadCast | Image: Connect Image: Clear Image: Clear   IP/Port 192.168.255.1 | tting Help Ex<br>Name<br>MQ-7255M     | it<br>Alias | Mask.<br>255.255.0.0 | Gateway<br>192.168.0.1 | MAC<br>00:0d:e0:64:ff:fe | DHCP<br>0 |

Step 3 : Highlight your module, and then click on the "IP setting" on the toolbar

| 🚵 MiniOS7 Scan |                 |               |              |       |        |              |        |             |                   |      |
|----------------|-----------------|---------------|--------------|-------|--------|--------------|--------|-------------|-------------------|------|
| Search Options | <b>E</b> onnect |               | setting Help | T xit |        |              |        |             |                   |      |
| Туре           |                 | IP/Port       | Name <       |       | Alias  | Mask         |        | Gateway     | MAC               | DHCP |
| TCP BroadCast  |                 | 192.168.255.1 | MQ-7255M     |       |        | -            | 55.0.0 | 192.168.0.1 | 00:0d:e0:64:ff:fe | 0    |
| Search done.   |                 |               |              |       | Piceti | <b>i</b> na. |        |             |                   |      |
|                |                 |               |              |       | 1 300  | -{           | m      |             |                   |      |

### Step 4: Assign a new IP address and then click on the "Set" button

| 🚵 IP Setting                              |                                                                |
|-------------------------------------------|----------------------------------------------------------------|
| Recommend Settings                        | Step 5 : Choose "Yes" button                                   |
| Mask: 255.255.0.0<br>Gateway: 10.1.0.254  | Confirm                                                        |
| Alias: *<br>DHCP<br>O Disable    O Enable | IP setting success.<br>Do you want to leave IP setting dialog! |
| Set Cancel                                |                                                                |

Logging in to the MQ-7200M

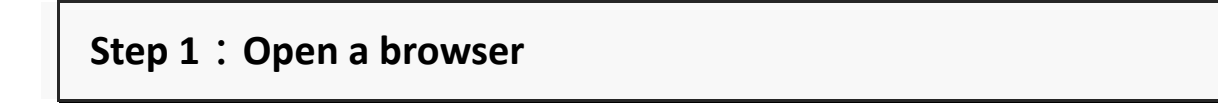

Please use a standard internet browser to view the MQ-7200M webpage, such as Mozilla Firefox or Internet Explorer...etc.

Step 2 : Enter the IP address for the MQ-7200M

Input the IP address for the MQ-7200M and then press "Enter".

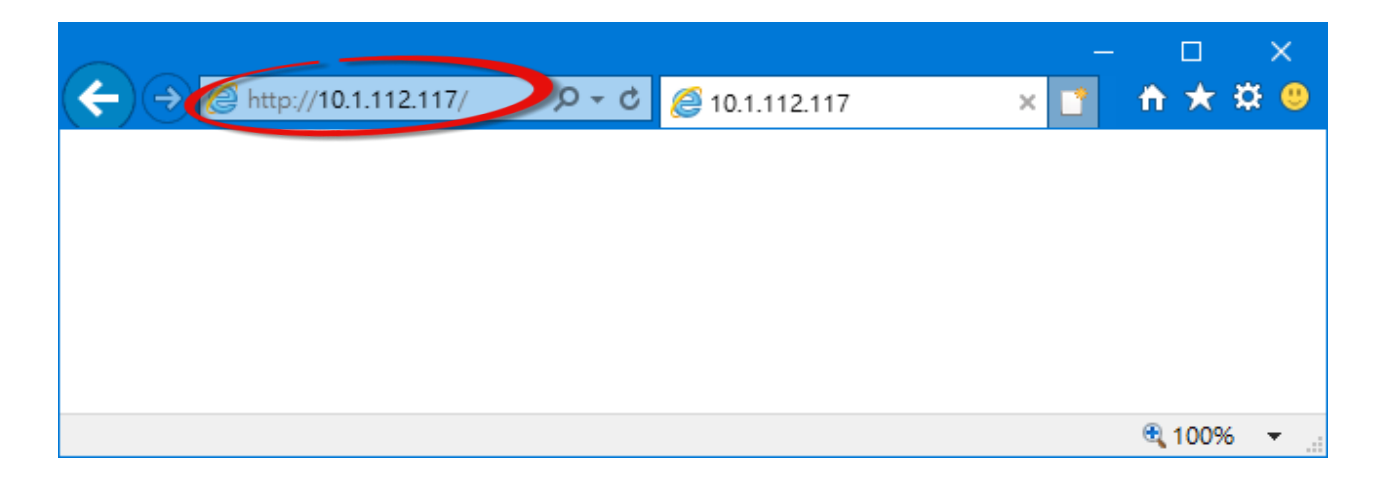

If you haven't set a valid IP address for the MQ-7200M, please refer to "**3. Assigning a New IP Address**" to configure it.

#### Step 3 : Fill out the User name and Password

|           |         | Windows Security                                                                                             | × |  |
|-----------|---------|----------------------------------------------------------------------------------------------------|---|--|
|           |         | iexplore.exe                                                                                                 |   |  |
|           |         | The server 10.1.112.117 is asking for your user name and password.                                           |   |  |
| ltem      | Default | That server also reports: "MQ-7255M".                                                                        |   |  |
| User name | Admin   | arning: Your user name and password will be sent using basic thentication on a connection that isn't secure. |   |  |
| Password  | Admin   | Admin                                                                                                    |   |  |
|           |         | •••••                                                                                                    |   |  |
|           |         | □ 記住我的認證                                                                                                    |   |  |
|           |         | OK Cancel                                                                                                    |   |  |

#### Step 4 : Welcome to MQ-7200M web site

| ← → @ http://10.1.112.117/                    | ,Ϙ - Ċ <i>@</i> MQ-7200M ×               | -                                             | □ ×<br>★ ☆ <sup>©</sup> |
|-----------------------------------------------|------------------------------------------|-----------------------------------------------|-------------------------|
| ICP DAS<br>http://www.icpdas.com              |                                          |                                               |                         |
| Overview<br>Configuration –<br>Basic Settings | MQ-7                                     | 255M                                          |                         |
| I/O Settings                                  | An Ethernet module that is equipped w    | ith 8 digital outputs and 8 digital inputs.   |                         |
| Authentication +                              | Firmware Version:                        | 2.0.2 (Oct. 24, 2019)<br>1.01                 |                         |
| Web HMI                                       | Ethernet Version:<br>Web Server Version: | 1.28 (May. 20, 2015)<br>2.1.1 (Feb. 26, 2016) |                         |
|                                               | OS Version:                              | 2.3.4 (Nov. 24, 2016)                         |                         |
|                                               |                                          |                                               | <b>®</b> ,100% ▾        |